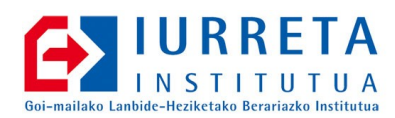

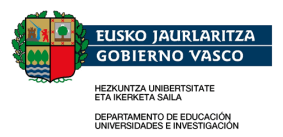

# **SolarView**

### Eguzki Panelak

Bertsioa: 1.2

Alfredo Barrainkua Zallo

2010.eko Urria

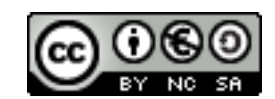

Creative Commons – BY-SA-NC Lizentzia laburpena: Euskaraz English Castellano

# Aurkibidea

| 1. Sarrera.                    | 3 |
|--------------------------------|---|
| 2. Instalazioa                 | 4 |
| Aplikazioak                    |   |
| DSN                            |   |
| Controlador INI fitxategia     |   |
| Monitorizacion INI fitxategia. |   |
| 3 Foilea                       | 7 |

Iurreta GLHB Institutua – Olaburu 19, IURRETA – 944 66 88 00

#### 1. KAPITULUA • Sarrera

### 1. Sarrera

Euskal Herriko Ikastetxe publiko ia guztietan daude Eguzki Panelak. Sistema hau enpresa batek instalatzen du, baina.. Zer gertatzen da disko gogorra izorratzen baldin bada? Berriz instalatu behar da sistema.

Hona hemen nola instalatu. Nahi izanez gero, datu-basea eta kopiak disko ezberdinetan jar daitezke.

#### 2. KAPITULUA • Instalazioa

## 2. Instalazioa

### Aplikazioak

SolarView 3.01 aplikazioaren CDan (ad: D:) dauden aplikazio instalatzaileak egikaritu.

d:\SolarView\_W98\Centros\Controlador\Paquete\Setup.exe

Direktorio berri bat aukeratuko dugu. Adibidez, C:\ControladorSME.

d:\SolarView\_W98\Centros\Monitorizacion\Paquete\Setup.exe

Direktorio berri bat aukeratuko dugu. Adibidez, C:\Mocedu.

Erroreren bat ematen badu, ezikusi. Instalatzera doan liburutegiak, sisteman daudenak baino zaharragiak badira, mantendu sistemakoak.

#### DSN

Access97 fitxategia, C:\ControladorSME\BD\CentroEducativo.mdb da.

Sortuko dugun DSNaren izena, Mocedu\_Iurreta izango da. Honela egingo dugu:

Egikaritu Inicio -> Configuracion -> Panel de control -> Herramientas administrativas -> Origenes de datos (ODBC).

Agertzen zaigun panelean, "DNS de Sistema" fitxa aukeratu. "Agregar..." botoian klikatu eta "Driver de MSAccess (MDB)" aukeratu.

Agertzen zaigun panelean, Datu-base konexioaren izena jarri eta Datu-basea aukeratu:

| Nombre del origen de los datos: | Mocedu_Iurreta                           |
|---------------------------------|------------------------------------------|
| Descripción:                    | Eguzki Panelen Access Datu-basea         |
| Base de datos:                  | C:\ControladorSME\BD\CentroEducativo.mdb |

Iurreta GLHB Institutua - Olaburu 19, IURRETA - 944 66 88 00

Honela geratuko zaigu DSNa:

| Configuración de ODBC Microsoft Access                  | ? 🛛                 |
|---------------------------------------------------------|---------------------|
| Nombre del <u>o</u> rigen de datos: Mocedu_lurreta      | Aceptar             |
| Descripción: Eguzki Panelen Access Datu-basea           | Cancelar            |
| Base de datos: C:\ControladorSME\BD\CentroEducativo.mdb | Ay <u>u</u> da      |
| Base de datos del sistema                               | Avanzadas           |
| • Ninguna                                               |                     |
| ○ <u>B</u> ase de datos:                                |                     |
| Bage de datos del sistema                               | Op <u>c</u> iones>> |

### Controlador.INI fitxategia

Fitxategiak hainbat parametro ditu, baina hurrengo lerroak honela geratu behar dute:

```
[Acceso]
Direccion_SME=10.22.3.13
[DSN_BD]
DSN_BD=Mocedu_Iurreta
[SMTP]
DireccionIP_SMTP=posta.iurreta-institutua.net
Usuario_SMTP=******* (datu orrietan dator)
Clave_SMTP=******* (datu orrietan dator)
[Direccion_Correo]
Correo_remitente=*****@iurreta-institutua.net
[Directorio_BD]
Path_BD=C:\ControladorSME\BD
Path_BD_Copia=C:\segurkopiSME
```

Honela, partizio ezberdinetan egongo dira datuak, eta segurtasun kopia.

#### Monitorizacion.INI fitxategia

Parametro guztien artean, hurrengo lerroak honela geratu behar dute:

```
[DSN_BD]
DSN_BD=Mocedu_Iurreta
[NOMBRE_CENTRO]
```

Iurreta GLHB Institutua - Olaburu 19, IURRETA - 944 66 88 00

Nombre\_Centro=Iurreta GLHB Institutua

[Fichero\_BD] Path\_BD=C:\ControladorSME\BD Path\_BD\_Copia=C:\segurkopiSME

## 3. Egilea

Alfredo Barrainkua Zallo, Iurreta Institutuko IKT Arduraduna.

Kritikak, hobekuntzak, aldaketa proposamenak edota galderak, hurrengo posta helbidera bidali:

alfredobz@iurreta-institutua.net